# 3. Smart Installation

3.1 Put the Smart Installation CD in your CD-ROM

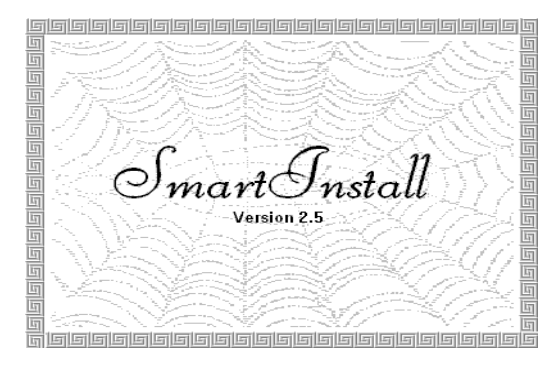

**3.2** Select the **language** for you. Then Select the **Driver installation** 

| 🂏 SmartInstall      |                      |                        | ×                    |
|---------------------|----------------------|------------------------|----------------------|
| Disc information    | System information   | Driver<br>installation | Game<br>installation |
| Display<br>settings | Visit our<br>website | Help                   | Exit                 |
| English             |                      | Peutsch)<br>中文 ①       | Français<br>简体中文     |

**3.3** Click the **Confirm Installation...**button. Then Select the **OK** 

| Confirm Installation                                                                    |                           |                      |
|-----------------------------------------------------------------------------------------|---------------------------|----------------------|
| System information<br>Your operating system:<br>Your video card:<br>Your video chipset: | Windows 98<br>\$3<br>\$57 | OK<br>Cancel<br>Help |
| Driver information<br>Driver location:                                                  | d1Driverx83057Browse      |                      |

#### 3.4 Click the Driver Confirmation Then Select the Install

| Driver Confirmation                                                                                                    |                           |
|----------------------------------------------------------------------------------------------------|---------------------------|
| S3 Inc. ViRGE GX2                                                                                                    | Install<br>Cancel<br>Help |
| S3 Inc. ViRGE GX2                                                                                                    |                           |
| This driver is going to be installed onto your system.<br>Click "Install" to accept or "Cancel" to quit the<br>installation. |                           |

3.5 Then restart your computer.

- 4. Windows 95 & Windows 98 Setup
- 4.1 Installation and Setup

# 4.1.1 Windows 95

The Windows setup program installs and modifies all of the necessary files. Follow these steps to install the Windows 95 driver.

- Insert the "Window 95 Driver" Installation Diskette or DISC (CD Title Driver).
- Select Control Panel from My Computer group.

| 🔔 M          | ly Cor       | nputer   |                    | _ 🗆 × |
|--------------|--------------|----------|--------------------|-------|
| <u>F</u> ile | <u>E</u> dit | ⊻iew     | <u>H</u> elp       |       |
| і<br>3½ F    | loppy        | (A:)     | (C:)               |       |
| Cd           | 30 (D        | :) 🚺     | 78<br>Introl Panel | l –   |
| ,<br>1 obj   | ect(s) s     | selected | ł                  |       |

• Select the **Display** icon

| 🔯 Control P                  | anel              |            |
|------------------------------|-------------------|------------|
| <u>E</u> ile <u>E</u> dit ⊻i | ew <u>H</u> elp   |            |
|                              | B                 | -          |
| Add/Remove<br>Programs       | Date/Time         | Display    |
| 2                            | Ś                 | <u>62</u>  |
| Modems                       | Mouse             | Multimedia |
| <b>"</b>                     | <b>,</b>          | - <b>(</b> |
| Changes settin               | gs for your displ | ay. //     |

- Double-click on the Display icon in the Setting -> Control Panel folder. You can also
  click the right mouse button anywhere on the desktop and select the Properties option
  form the pop-out menu.
- Click the Settings tab.

| Display Properties                | ? ×                            |
|-----------------------------------|--------------------------------|
| Background   Screen Saver   Appea | rance Settings                 |
|                                   |                                |
| Color palette                     | Less More<br>640 by 480 pixels |
| Eont size<br>Small Fonts          | Custom                         |
|                                   | Change Display <u>Type</u>     |
| C                                 | IK Cancel Apply                |

• Click the **Change** Display Type... button.

| Change Display        | Гуре                             | ? ×             |
|-----------------------|----------------------------------|-----------------|
| Adapter Type          |                                  |                 |
| S3 Inc. ViRGE         | PCI                              | C <u>h</u> ange |
| Manufacturer:         | \$3                              |                 |
| Version:              | 4.0                              |                 |
| Current Files:        | s3_3.drv,*vdd,*vflatd,s3vdd2.vxd |                 |
| <u>M</u> onitor Type  |                                  |                 |
| (Unknown Mon          | itor)                            | Cha <u>ng</u> e |
| Monitor is <u>E</u> r | nergy Star compliant             |                 |
|                       |                                  | Cancel          |

• Click the Have Disk button.

| Select D | evice X                                                                                                    |  |  |
|----------|----------------------------------------------------------------------------------------------------|--|--|
|          | Display adapters: The following models are compatible with your hardware.<br>Click the one you want to set up, and then click DK. If your model is not on<br>the list, click Show All Devices. If you have an installation disk for this<br>device, click Have Disk. |  |  |
| Modeļs:  |                                                                                                    |  |  |
| 💷 S31    | nc. VIRGE PCI                                                                                                    |  |  |
|          |                                                                                                    |  |  |
| Show     | v compatible devices                                                                                                    |  |  |
| C Show   | v ⊴ll devices                                                                                                    |  |  |
|          | DK Cancel                                                                                                    |  |  |

Change directories and Select S3 ViRGE.INF.

Diskette is Å: or B:\ WIN95 , Disc (CD Title) is E:\drivers\S3\357\WIN95 ("A:" or "B:"→ Diskette Drive "E:"→CD Drive "357"→VGA type)

| Open                                     |                        | ? ×          |
|------------------------------------------|------------------------|--------------|
| File game:<br>s3virge.inf<br>s3virge.inf | Eolders:<br>a:\win95   | OK<br>Cancel |
|                                          | Dri <u>v</u> es:<br>a: | -            |

- Select S3 Trio64 V2 PCI or S3 ViRGE PCI driver form the list and click the OK button. If a message stating that one or more driver files is older than the files on the system respond YES to overwrite the files.
- Click the Close button and Apply button, and restart your computer.

### 4.1.2 Windows 98

• Select Control Panel from My Computer group.

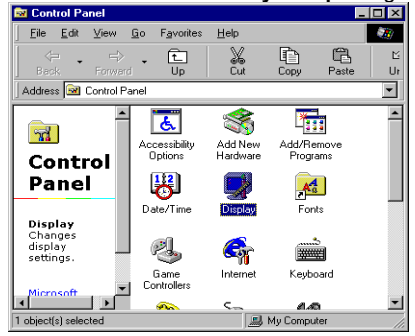

Select the **Display** icon

| Display Properties Background Screen Sav                    | r7   x<br>er   Appearance   Effects   Web   Settings  <br> |
|-------------------------------------------------------------|------------------------------------------------------------|
| Wallpaper<br>Select an HTML Docur                           | ment or a picture:                                         |
| (None)<br>1stboot<br>Black Thatch<br>Blue Rivets<br>Bubbles | Browse      Battern      Display:      Denter              |
|                                                             | OK Cancel Apply                                            |

- Double-click on the Display icon in the Setting -> Control Panel folder. You can also click the right mouse button anywhere on the desktop and select the Properties option form the pop-out menu.
- Click the Settings tab.

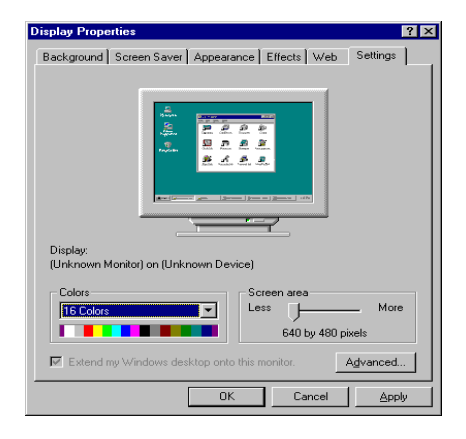

 Then show [Unknown Device.] Properties tab Select Adapter

| (Unknown Device) Properties                                                                                                    |
|----------------------------------------------------------------------------------------------------|
| General Adapter Performance                                                                                                    |
| Display<br>Fort Size:<br>Small Fonts<br>Normal size (96 dpi)<br>Show gettings icon on task bar                                                                                                    |
| Compatibility<br>Some programs operate improperly if you do not restart your computer<br>after you change color settings:<br>After I change color settings:<br>Bestart the computer before applying the new color settings.<br>Apply the new color settings without restarting.<br>Apply the new color settings without restarting. |
| OK Cancel Apply                                                                                                    |

• Then show Standard PCI Graphics.... tab Select Change

| Standard PCI Graphics   | Adapter (VGA) Properties       | ? ×       |
|-------------------------|--------------------------------|-----------|
| General Adapter Moni    | tor   Performance   Color Mana | igement   |
| Standard PCI 0          | àraphics Adapter (VGA)         | Change    |
| Adapter / Driver inform | (Chandrad display types)       |           |
| Manuracturer:           | (standard display types)       |           |
| Current files:          | 4.0<br>Vga dru švdd            |           |
| Current nes.            | vga.arv, vaa                   |           |
|                         |                                |           |
|                         |                                |           |
|                         |                                |           |
|                         |                                |           |
|                         |                                |           |
|                         |                                |           |
|                         |                                |           |
|                         |                                |           |
|                         |                                |           |
|                         |                                |           |
|                         | OK Can                         | cel Apply |

• Then show Update Device .... tab Select Next

| Update Device Driver Wizard |                                                                                                    |  |
|-----------------------------|----------------------------------------------------------------------------------------------------|--|
| Update Device Driver V      | Vizard<br>This wizard searches for updated drivers for:<br>Standard PCI Graphics Adapter (VGA)<br>A device driver is a software program that makes a<br>hardware device work.<br>Upgrading to a newer version of a device driver may<br>improve the performance of your hardware device or add<br>functionality. |  |
|                             | <back next=""> Cancel</back>                                                                                                    |  |

• Then show Update Device .... tab Select Search for a better..... Then select Next.

| Update Device Driver W | /izard                                                                                                    |
|------------------------|----------------------------------------------------------------------------------------------------|
|                        | What do you want Windows to do?   Search for a better driver than the one your<br>device is using now. (Recommended)  Displey a list of all the drivers in a specific<br>location, so you can select the driver you want. |
|                        | < Back Next > Cancel                                                                                                    |

 Then show Update Device .... tab If the Specify a location is wrong Please select Brows

| Update Device Driver V | √izard                                                                                                    |
|------------------------|----------------------------------------------------------------------------------------------------|
|                        | Windows will search for updated drivers in its driver database on your hard drive, and in any of the following selected locations. Click Next to start the search.         Floppy disk drives         CD-ROM drive |
|                        | < <u>B</u> ack Next≻ Cancel                                                                                                    |

 Then show Browse for Folder tab Select D:\Drivers\S3\260\Win98 Then select OK

| Browse for Folder                                                               | ? ×      |
|---------------------------------------------------------------------------------|----------|
| Select the folder that contains driver information (.INF file) for this device. | or       |
| 🖻 🚔 Htcdv1 5(D:)                                                                | •        |
| 📄 🧰 Drivers                                                                     |          |
| 😟 😥 💼 3dfx                                                                      |          |
| 主 💼 Intel                                                                       |          |
| 📄 📄 💼 S3                                                                        |          |
| ⊨ 260                                                                           |          |
| 💼 Nt40                                                                          |          |
| Os2                                                                             |          |
|                                                                                 |          |
|                                                                                 |          |
| Win98                                                                           |          |
| ⊡ 325                                                                           |          |
| i i i i i i i i i i i i i i i i i i i                                           | <u> </u> |
| OK Cancel                                                                       |          |

 Then show Update Device Driver Wizard tab Select CD-ROM driver Click the Specify a locator, if right Then select Next

| Update Device Driver | Wizard                                                                                                    |  |  |  |
|----------------------|----------------------------------------------------------------------------------------------------|--|--|--|
|                      | Windows will search for updated drivers in its driver<br>database on your hard drive, and in any of the following<br>selected locations. Click Next to start the search. |  |  |  |
|                      | Eloppy disk drives                                                                                                    |  |  |  |
|                      | CD-ROM drive                                                                                                    |  |  |  |
|                      | Microsoft Windows Update                                                                                                    |  |  |  |
|                      | Specify a location:                                                                                                    |  |  |  |
|                      | D:\DRIVERS\S3\260\WIN98                                                                                                    |  |  |  |
|                      | Browse                                                                                                    |  |  |  |
|                      |                                                                                                    |  |  |  |
|                      | < Back Next > Cancel                                                                                                    |  |  |  |

• Then show Update Device Driver Wizard tab Select Next

| Update Device Driver W | /izard                                                                                                    |
|------------------------|----------------------------------------------------------------------------------------------------|
|                        | Windows driver file search for the device:<br>S3 Inc. VIRGE/MX<br>Windows is now ready to install the best driver for this<br>device. Click Back to select a different driver, or click Next<br>to continue.<br>Location of driver:<br>D:\DRIVERS\S3\260\WIN98\S3VMX.INF |
|                        | < <u>B</u> ack Next> Cancel                                                                                                    |

• Then show Update Device Driver Wizard tab Select Finish

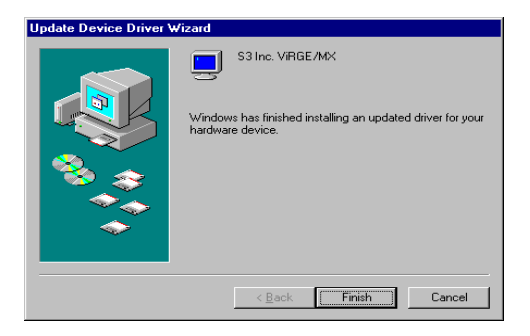

• Then show System Settings Change tab Select OK

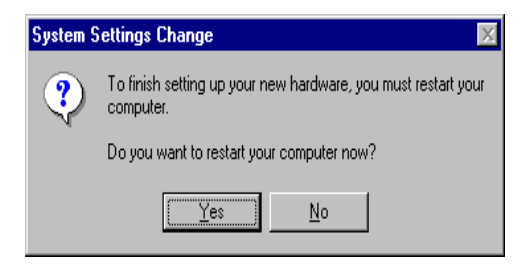

# 4.2 How to Change Color Depth and Resolution

- 1 Make sure that you have installed the **WINDOWS95** Driver.
- 2. Click on the **Start** box in the lower left corner and proceed to **Control Panel**.
- 3. Inside the **Control panel** group , click on **Display** icon to open the **Display Properties** folder and select the **Setting table**
- Click on the pull-down arrow from the Color palette area to select color depth or adjust the sliding bar to either Less or More from the Desktop area
- 5. Select **OK** to restart **WINDOWS95** and new color depth or the new resolution takes effect.

| Display Properties Background Screen Saver Appeara | ? ×<br>nce S3 Refresh Settings |
|----------------------------------------------------|--------------------------------|
|                                                    |                                |
| Color palette                                      | Desktop area                   |
|                                                    | 640 by 480 pixels              |
| Eont size                                          |                                |
| Small Fonts                                        | ← C <u>u</u> stom              |
|                                                    | Change Display <u>T</u> ype    |
|                                                    |                                |
| 10                                                 | Cancel Apply                   |

### 4.3 Change Refresh Rate

- 1. Make sure that you have installed the **WINDOWS95** Driver. Click on the **Start** box in the lower left corner and proceed to Setting, **Control Panel**
- 2. Inside the **Control panel** group , click on **Display** icon to open the **Display Properties** folder and select the **S3 Refresh table**
- 3. Click on the Change Configuration to change refresh rate
- 4. Select **OK** and new refresh rate takes effect

| Display Properties    |                |                 | ? ×   |
|-----------------------|----------------|-----------------|-------|
| Background Screen Sav | er Appearance  | S3 Refresh Sett | ings] |
|                       |                |                 |       |
|                       |                |                 |       |
|                       |                |                 |       |
| 640x480               | Optimal        | <b>v</b>        |       |
| 800×600               | Optimal        | 7               |       |
| 1024+768              | Ontimal        | <b>T</b>        |       |
| 10244100              |                |                 |       |
| 1280x1024             | Optimal        | 7               |       |
| 1600×1200             | Optimal        | 7               |       |
|                       |                |                 |       |
|                       |                |                 |       |
|                       |                |                 |       |
|                       | Change Configu | ration          |       |
|                       |                |                 |       |
|                       | Or             |                 | Apply |
|                       | UK             | Cancel          | SHOA  |

- Refresh Rate default is Optimal.
- If you change Refresh Rate from Optimal to another , you must be to restart WINDOWS 95

# 5. Windows NT 3.51, 4.0

The following steps describe how to install WIN NT 3.51 and 4.0 display drivers

- 1. Select **Control Panel** from the **Main** group.
- 2. Select the Display icon.
- 3. Select Change Display Type.
- 4. Select Change from the Adapter Type area.
- 5. Select Other.
- 6. Place the **Windows NT** Installation Disk or Disc (CD Title) into Driver. Click **OK**.
- 7. Select Install and click "YES" when the Installing Driver dialog box appears.
- 8. When the WINDOWS NT Setup dialog box appears select driver A or CD- ROM, and click "Continue".

A message appears stating that drivers were successfully installed. Click **OK**. Another message appears stating that the driver could not be restarted dynamically. Restart **Windows NT** to run the new driver. Click **OK**.

All brand names and trademarks are the property of their owners.